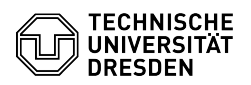

## E-Mail Einrichtung von Microsoft Outlook für Windows

## 03.07.2024 11:22:42

|                                                                                                    |                                                                                                    |                        |                     | FAQ-Artikel-Ausdruck |
|----------------------------------------------------------------------------------------------------|----------------------------------------------------------------------------------------------------|------------------------|---------------------|----------------------|
| Kategorie:                                                                                                    | Kommunikation & Kollaboration::E-Mail                                                                                                    | Bewertungen:           | 11                  |                      |
| Status:                                                                                                    | öffentlich (Alle)                                                                                                    | Ergebnis:              | 63.64 %             |                      |
| Sprache:                                                                                                    | de                                                                                                    | Letzte Aktualisierung: | 15:43:26 - 02.02.20 | 24                   |
|                                                                                                    |                                                                                                    |                        |                     |                      |
| Schlüsselwörter                                                                                                    |                                                                                                    |                        |                     |                      |
| Konfiguration Konto Outlo                                                                                                    | ok E-Mail Exchange Mail Einrichtung Klient                                                                                                    |                        |                     |                      |
| Lösung (öffentlich)                                                                                                    |                                                                                                    |                        |                     |                      |
| Funktionsübersicht                                                                                                    |                                                                                                    |                        |                     |                      |
| E-Mail ✓                                                                                                    |                                                                                                    |                        |                     |                      |
| Verschlüsselung 🖌 [1]FAQ                                                                                                    |                                                                                                    |                        |                     |                      |
| Kalender 🗸                                                                                                    |                                                                                                    |                        |                     |                      |
| In dieser Anleitung erfahren Sie, wie ein E-Mail-Postfach der TU Dresden in<br>Microsoft Outlook für Windows eingerichtet wird. Anschließend können Sie<br>E-Mails senden und empfangen, Ihren Kalender einsehen und mit der Einrichtung<br>Ihres persönlichen Zertifikats für die Signatur und Verschlüsselung<br>fortfahren. Für Microsoft Outlook 2016 folgen Sie bitte dem entsprechenden<br>Abschnitt weiter unten. |                                                                                                    |                        |                     |                      |
| Bezug Das Microsoft-Offic<br>- Beschäftigte der TU Dree<br>Fakultät) im Campus-Netz<br>- Studierende im [3]Camp                                                                                                    | e-Paket erhalten<br>sden (ausgenommen Mitglieder der Medizinischen<br>: über das [2]Microsoft-Downloads-Portal<br>us-Sachsen-Portal                                                           |                        |                     |                      |
| Einrichtung Achtung: Wenn Sie das "neue Outlook" aktiviert haben, müssen<br>Sie es vorher auf das "klassische Outlook" umschalten, da es die<br>Exchange-Einrichtung nicht unterstützt. [4]Hier geht es zur<br>Microsoft-Anleitung.<br>Microsoft Outlook 2021 / 2019 / 365                                                                                                    |                                                                                                    |                        |                     |                      |
| Starten Sie das Programm<br>existiert, öffnet sich das D<br>ein zusätzliches Konto ers<br>"Datei" und anschließend                                                                                                    | n Microsoft Outlook. Falls noch kein E-Mail-Konto<br>Dialogfenster zur Kontoerstellung automatisch. Soll<br>itellt werden, rufen Sie in der Menü-Leiste oben<br>"Konto hinzufügen" auf.       |                        |                     |                      |
| Screenshot Microsot Outlook - Kontoinformationen                                                                                                    |                                                                                                    |                        |                     |                      |
| Geben Sie im sich öffnend<br>"vorname.nachname@[m<br>finden Sie [5]im Profil des<br>"Primäre E-Mail-Adresse".                                                                                                    | len Fenster Ihre E-Mail-Adresse in Form von<br>ailbox.]tu-dresden.de". (Ihre primäre E-Mail-Adresse<br>Self-Service-Portals im Abschnitt E-Mail als<br>) Wählen Sie anschließend "Verbinden". |                        |                     |                      |
| Screenshot Microsoft Outlook - Start Kontoeinrichtung                                                                                                    |                                                                                                    |                        |                     |                      |
| - Im erweiterten Setup sel<br>Microsoft Outlook - Erwei                                                                                                    | lektieren Sie "Exchange" als Kontotyp. Screenshot<br>tertes Setup                                                                                                    |                        |                     |                      |
| -                                                                                                    |                                                                                                    |                        |                     |                      |
| Sie werden nun aufgeford<br>Wählen Sie an dieser Stell                                                                                                    | ert, Ihr Passwort für Ihren ZIH-Login einzugeben.<br>le zunächst "Weitere Optionen".                                                                                                    |                        |                     |                      |
| Screenshot Microsoft Out                                                                                                    | look - Anmeldedialog von Windows                                                                                                    |                        |                     |                      |
| -                                                                                                    |                                                                                                    |                        |                     |                      |
| Wählen Sie "Anderes Kont<br>in der Form "user\lhr ZIH-<br>Eingabe mit "OK".                                                                                                    | to verwenden" und geben Sie Ihre Anmeldeinformationen<br>Login" sowie Ihr Passwort ein. Bestätigen Sie die                                                                                    |                        |                     |                      |
| Screenshot Microsoft Out                                                                                                    | look - Anmeldedialog von Windows                                                                                                    |                        |                     |                      |
| Ihr Konto ist fertig eingeri                                                                                                    | chtet, wenn nachfolgende Meldung angezeigt wird.                                                                                                    |                        |                     |                      |
| Screenshot Microsoft Out                                                                                                    | look - Konto erfolgreich hinzugefügt                                                                                                    |                        |                     |                      |
| Microsoft Outlook 2016                                                                                                    |                                                                                                    |                        |                     |                      |
| Starten Sie das Programm Microsoft Outlook. Falls noch kein E-Mail-Konto<br>existiert, öffnet sich das Dialogfenster zur Kontoerstellung automatisch. Soll<br>ein zusätzliches Konto erstellt werden, rufen Sie in der Menü-Leiste oben<br>"Datei" und anschließend "Konto hinzufügen" auf.                                                                                                    |                                                                                                    |                        |                     |                      |
| Screenshot Microsot Outl                                                                                                    | ook - Kontoinformationen                                                                                                    |                        |                     |                      |
| Geben Sie im sich öffnend<br>von "vorname.nachname(<br>mittels "Weiter".                                                                                                    | len Fenster Ihren Namen, Ihre E-Mail-Adresse in Form<br>@tu-dresden.de" sowie Ihr Passwort ein. Fahren Sie fort                                                                               |                        |                     |                      |
| Screenshot Microsoft Outlook - Konto hinzufügen                                                                                                    |                                                                                                    |                        |                     |                      |
| Sollte Outlook Sie weiterh                                                                                                    | in in dem Fenster "Windows-Sicherheit" zur Anmeldung                                                                                                    |                        |                     |                      |

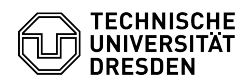

auffordern, klicken Sie bitte auf "Weitere Optionen". Ist dies nicht der Fall, gehen Sie bitte zu Schritt 5

Screenshot Microsoft Outlook - Anmeldedialog von Windows

Wählen Sie hier "Anderes Konto verwenden" aus und geben Sie Ihren Benutzernamen in der Form "user\lhr ZIH-Login" sowie Ihr Passwort ein. Bestätigen Sie Ihre Änderungen durch Auswahl von "OK".

Screenshot Microsoft Outlook - Anmeldedialog von Windows

Eine erfolgreiche Kontoeinrichtung wird durch ein grünes Häkchen neben jedem Teilschritt angezeigt. Selektieren Sie "Fertig stellen" damit der Vorgang abgeschlossen wird. Nach einem Neustart von MS Outlook ist das eingerichtete Exchange-Konto nutzbar.

Screenshot Microsoft Outlook - Konto hinzufügen abgeschlossen

Hinweis zu Problemen durch die Aktivierung der Microsoft 365 Lizenz für Beschäftigte

Nach Aktivierung der Microsoft-365-Lizenz für Beschäftigte ist es in manchen Fällen möglich, dass Sie beim Start von Outlook wiederholt zur Anmeldung über das Fenster "Windows-Sicherheit" aufgefordert werden. Bitte nutzen Sie in diesem Fall genauso Ihren ZIH-Login in der Form "user/Ihr ZIH-Login" wie im oberen Absatz beschrieben und die Synchronisierung Ihres Postfachs sollte wieder funktionieren.

[1] https://faq.tickets.tu-dresden.de/v/ItemID=519

[2] https://ms-downloads.zih.tu-dresden.de/[3] https://campussachsen.tu-dresden.de/

[4] https://support.microsoft.com/de-de/office/umschalten-der-neuen-vorschauversion-von-outlook-f%C3%BCr-windows-ec102b39-5727-418e-ae1f-a1805434640c [5] https://selfservice.tu-dresden.de/profile/